Amsterdam. t. Anthoniebreestraat.

### Pilot aanpak verkeersoverlast Oudezijde

Bewonersraad Nieuwmarkt Groot Waterloo
 Donderdag 13 juni 2019

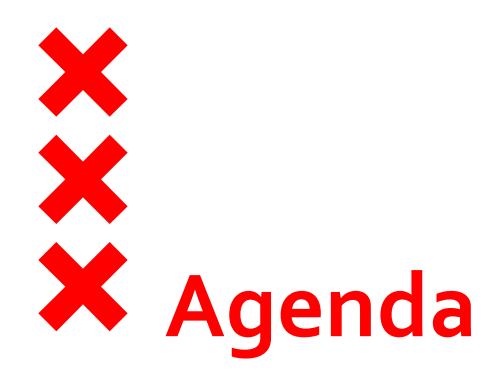

#### Waar staan we nu

- Akkoord college -> Formaliseren maatregelen
- TKN Commissie MLD

Vervolgproces en volgende fase(s)

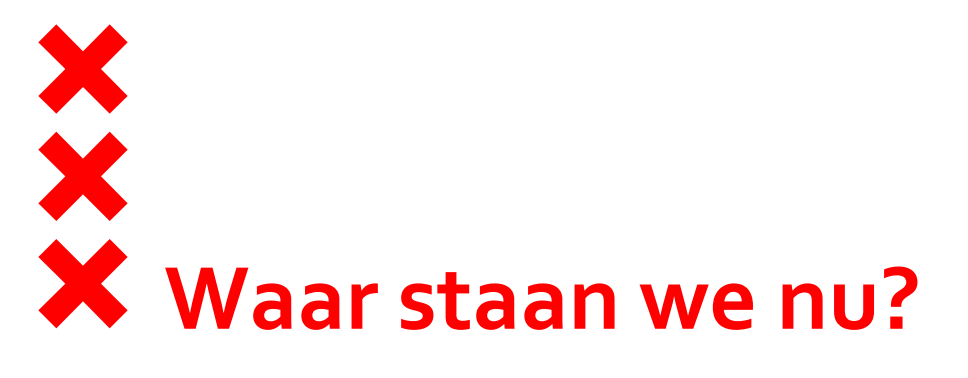

- Besluitpunten aan het college van B&W (akkoord 7 mei):
  - Formaliseren van het huidige maatregelenpakket
  - Zo slim en intelligent mogelijk verbeteringen doorvoeren, daar waar mogelijk met camerahandhaving
- Donderdag 13 juni ter kennis name behandeld in de commissie MLD

Stadsdeelcommissie Centrum heeft positief geadviseerd over het collegevoorstel, voorstellen met uitbreiding qua uren moeten wel altijd langs stadsdeelcommissie ter bespreking

# Volgende fase: Verbeterplan Oudezijde

- Maatregelenpakket verbeteren, conform randvoorwaarden:
  - Hogere betrouwbaarheid van kentekendetectie bij de vezips
  - Hogere betrouwbaarheid van de handhaving bij overtredingen bij de vezips
  - Betere bereikbaarheid voor ontheffinghouders van het gebied
  - Het gebied waar een inrijverbod geldt, indien mogelijk uitbreiden tot de buitengrens van het gebied (Prins Hendrikkade – Oudeschans – Zwanenburgwal - Amstel – Rokin – Damrak)
  - De venstertijden indien mogelijk uitbreiden, zowel in aantal dagen als in uren
  - Daar waar mogelijk een intelligent toegangssysteem inzetten om het inrijverbod te handhaven en maatwerk te leveren voor ontheffinghouders én hun bestemmingsverkeer
- Eindbeeld is intelligente toegang daar waar mogelijk afgedwongen met camerahandhaving (in combinatie met palen)

## Volgende fase:conceptvoorstel projectteam

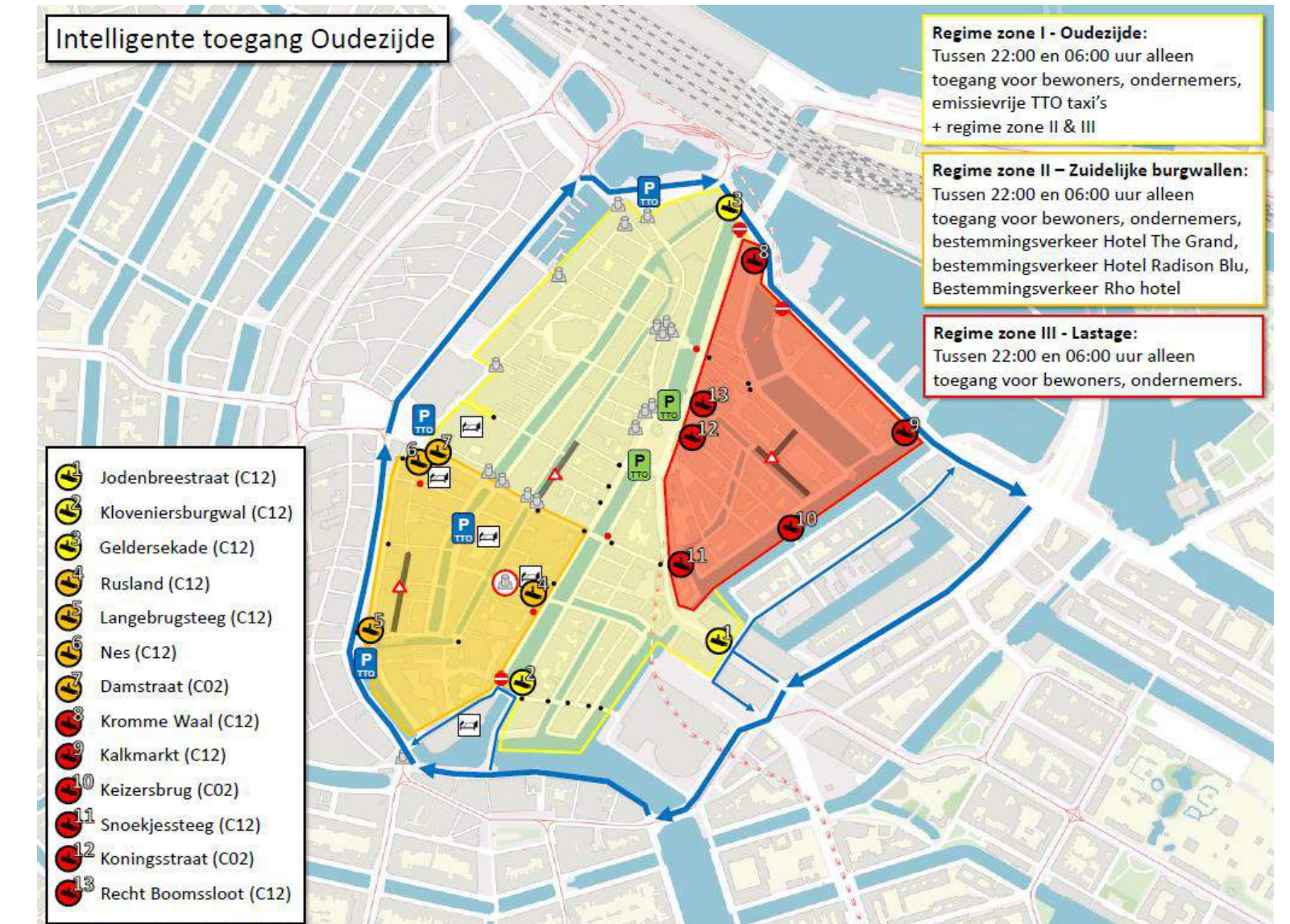

# Volgende fase: Proces definitief maken verbeterplan

- Komende periode:
  - Intake bij de collega's van Intelligente Toegang (mei/juni 2019)
  - Inrichten testopstelling met camera (begin) Geldersekade
  - Verwachte doorlooptijd uitwerking & implementatie camerahandhaving:
    12 maanden
- Uitwerken mogelijke uitbreiding van gebied:
  - met de juiste instrumenten mogelijk, zonder waterbedeffecten
- Uitwerken mogelijke uitbreiding van tijd:
  - Complexer dan gebiedsuitbreiding, nog geen gelopen race: nut/noodzaak aantonen, waterbedeffect op Valkenburgerstraat blijft aandachtspunt
  - Voorstellen moeten sowieso langs de stadsdeelcommissie Centrum

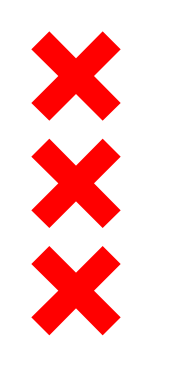

## Bedankt voor uw aandacht

Vragen?